## **Patient Comment**

Last Modified on 02/19/2025 12:51 pm EST

Patient Comments is a tool to add a comment that is viewable within the Patient Setup.

## Add a Comment

1. Open the Patient Setup

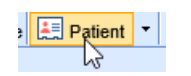

2. Select Comments from the left navigation menu then the "+" symbol at the bottom

| Patient Setup     | New Save Train More                                        |  |  |  |
|-------------------|------------------------------------------------------------|--|--|--|
|                   | Patient Comments<br>T3st, Danielle Born: Jan 1, 1975 (48y) |  |  |  |
|                   | ✓ Existing Comments                                        |  |  |  |
|                   |                                                            |  |  |  |
| Summary           | Туре                                                       |  |  |  |
| Demographics      | ✓ User                                                     |  |  |  |
| Insurance         |                                                            |  |  |  |
| Responsible Party | User                                                       |  |  |  |
| Emergency Contact |                                                            |  |  |  |
| Case Management   |                                                            |  |  |  |
| Dialysis          |                                                            |  |  |  |
| MML Self Schedule |                                                            |  |  |  |

- 3. Type comment into the text area under New Comment
- 4. **Optional:** Check the ""*Include patient comment in statement*" box to allow the comment to be printed in the lower-left corner of the patient statement (above the footer section).
- 5. Click Save

| Patient Comments<br>Clark, test Born: Sep 11, 1964 (60y) Gender: Male |   |
|-----------------------------------------------------------------------|---|
| > Existing Comments 1                                                 |   |
| 🗩 New Comment                                                         | × |
| Type New Patient Comment here!!!                                      |   |
| Default Comments                                                      |   |
| Include patient  comment in statement Save                            |   |

## Edit a Comment

1. Edit Comments by selecting the pencil icon next to the Comment, edit text and click Save

| Patient Setup     | New Save                                                   | Train Mo | ore  |  |  |
|-------------------|------------------------------------------------------------|----------|------|--|--|
|                   | Patient Comments<br>T3st, Danielle Born: Jan 1, 1975 (48y) |          |      |  |  |
|                   | <ul> <li>Existing Comments</li> </ul>                      |          |      |  |  |
|                   |                                                            |          |      |  |  |
| Summary           |                                                            |          | Туре |  |  |
| Demographics      |                                                            |          | User |  |  |
| Insurance         | Ð                                                          |          |      |  |  |
| Responsible Party |                                                            |          | User |  |  |
| Emergency Contact |                                                            |          |      |  |  |
| Case Management   | +                                                          |          |      |  |  |
| Dialysis          |                                                            |          |      |  |  |
| MML Self Schedule |                                                            |          |      |  |  |

Default Comments may be used by choosing Append or Replace buttons.

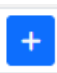

Append this comment text to current comment This will add verbiage from Default Comment + without replacing anything already typed into the Comment field and keeps Default Comments available.

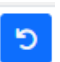

Replace comment with this comment text. This will replace anything already typed into the Comment field and collapse the Default Comments area.

## Add an Alert

Follow these steps to add an alert:

1. In the comments window, expand the **Alert** area.

| Patient Setup     | New Save Train More                                     |  |  |  |  |
|-------------------|---------------------------------------------------------|--|--|--|--|
|                   | Patient Comments<br>T3st, Danielle Born: Jan 1, 1975 (4 |  |  |  |  |
|                   | > Existing Comments                                     |  |  |  |  |
|                   | New Comment                                             |  |  |  |  |
| Summary           |                                                         |  |  |  |  |
| Demographics      | New Comment                                             |  |  |  |  |
| Insurance         |                                                         |  |  |  |  |
| Responsible Party |                                                         |  |  |  |  |
| Emergency Contact |                                                         |  |  |  |  |
| Comments          | > Default Comments                                      |  |  |  |  |
| Case Management   |                                                         |  |  |  |  |
| Dialysis          |                                                         |  |  |  |  |
| MML Self Schedule | Alert                                                   |  |  |  |  |
| Sliding Fee       |                                                         |  |  |  |  |

2. Set the **Effective Date** of the alert, and set the **Expiration Date** if needed. **Effective Date** is the first day the alert will be visible. **Expiration Date** is the date the alert will no longer be visible. These dates are important especially when using them for billing activity.

| ✓ Alert                       |                   |
|-------------------------------|-------------------|
| Effective Date                | 📋 02-10-2023      |
| Expiration Date               | 🛱 Expiration Date |
| > Alert<br>> Users/Groups All |                   |

3. Select what type of alert you are creating. This tells the system when the alert should pop-up on the screen (ex: When the patient is loaded in the EMR)

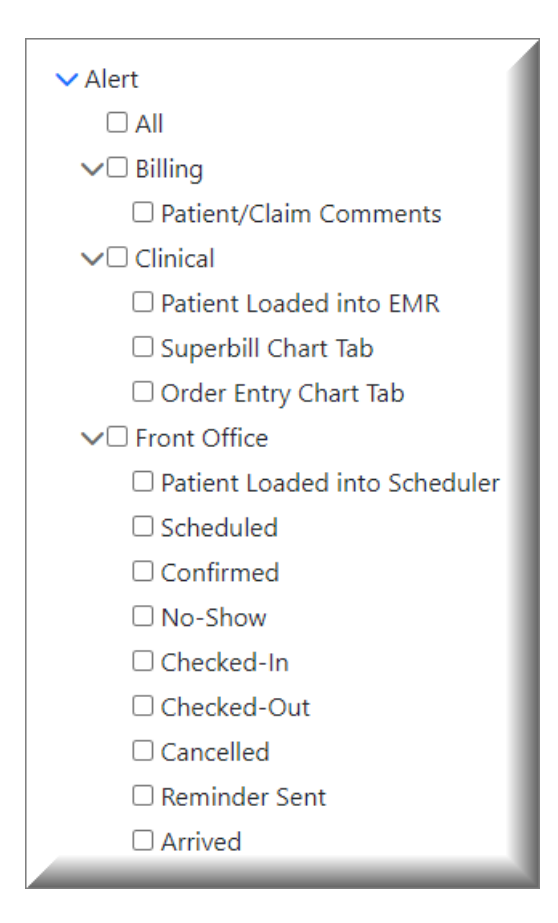

4. If necessary, you can assign the alert to one or more users or user group. If the alert should pop-up for every user, then omit this step.

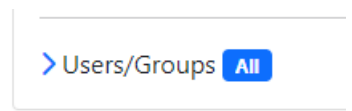

5. Finally, enter the alert message in the Comment box above Alert and select **Save**.

| > Existing Comments                                   |              |
|-------------------------------------------------------|--------------|
| 🗩 Edit Comment                                        |              |
| By: 💄 !danielle i =================================== |              |
| New Alert                                             |              |
| > Default Comments                                    |              |
|                                                       |              |
| ✓ Alert                                               |              |
| Effective Date                                        | 🛱 02-09-2023 |
| Expiration Date                                       | 🛱 02-16-2023 |
| ✓ Alert                                               |              |
|                                                       |              |
| > 🗆 Billing                                           |              |
| > 🗆 Clinical                                          |              |
| >  — Front Office                                     |              |
| > Users/Groups All                                    |              |